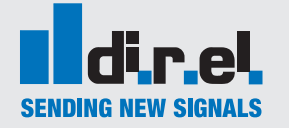

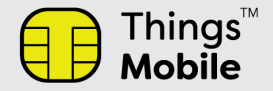

Gentile cliente la ringraziamo per l'acquisto della SIM Card Things Mobile.

La seguente guida spiega come attivare un nuovo profilo personale e come registrare la vostra SIM Card sul Portale THINGS Mobile.

# Accesso alla pagina del Portale things Mobile

Dal proprio Browser Web accedere al seguente indirizzo: www.thingsmobile.com e nella sezione Login, dal suo menù selezionare la voce "NEW USER? Register" e compilare il Form (Fig.1)

| Business   Privati  |                                                                                                    |                                                                                          |
|---------------------|----------------------------------------------------------------------------------------------------|------------------------------------------------------------------------------------------|
| Things"<br>Mobile   | Costà Thi                                                                                            | ITALIANO - ATTIVA RICARICA LOGIN - ACQUISTA                                              |
|                     | Crea nuov                                                                                            | o account                                                                                |
|                     |                                                                                                    |                                                                                          |
|                     | È semplice e veloce. Compila il for                                                                  | m qui sotto con tutti i dati richiesti.                                                  |
| Se hai fatto un ord | ine on-line accedi al tuo Portale loT con Userna                                                     | me e Password che hai ricevuto via email al momento dell'ordine.                         |
|                     |                                                                                                    |                                                                                          |
|                     |                                                                                                    |                                                                                          |
|                     | aig. v roome -                                                                                       | Cogname                                                                                  |
|                     | Indirizzo *                                                                                          | Cep.*                                                                                    |
|                     | Città *                                                                                              | Stoto/provincia *                                                                        |
|                     | Paese •                                                                                              | Mobile *                                                                                 |
|                     | email *                                                                                              | Conferms email *                                                                         |
|                     | Ragione sociale *                                                                                    |                                                                                          |
|                     | Partica Iva                                                                                          | (non indicare il codice paese all'inizio della Persta Iva)                               |
|                     | Documento d'Identità*                                                                                |                                                                                          |
|                     | (inserisci un documento di identità valido, ad esempio: Carta di identità, Passaporto,<br>autentico) | Patente di guida. Ci riserviamo di disattivare le SIM nel caso non risultasse            |
|                     |                                                                                                    | BROWSE                                                                                   |
|                     |                                                                                                    |                                                                                          |
|                     | religione al prodotti o servizi offerti da quest'ultima.                                             | un 3° na run 8° namur Nennunne Ant Crea is aroura di narrausing dei unei dari berzouan u |
|                     | Dichiaro di accettare le Condizioni Generali di Contratto e le tariffe consultabili sul sito thi     | rgsmobile.com                                                                            |
|                     |                                                                                                    |                                                                                          |
|                     |                                                                                                    | Fig.1 New User registration                                                              |
|                     | TORNAT                                                                                               |                                                                                          |

Nota: La registrazione richiederà anche copia di un documento (Carta di identità) Una volta compilato il Form premere sul pulsante PROCEDI per proseguire con la registrazione.

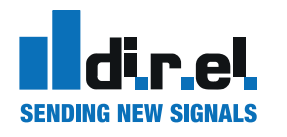

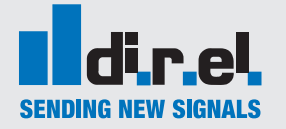

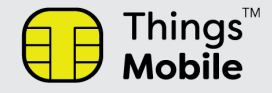

La registrazione verrà confermata tramite una schermata (Fig.2)

| O O Mtps://www.thingsmobile.com/d/registrationelitepuregistration_ck Registratione K Fiel Modifica Visualiza Preferiti Strumenti 7 |                                   |                                                                                                    | ÷âi⊄│ Ceca                                                           | - <b>ଅ</b><br>ହ- ଇର୍ଦ୍ଧା                                |
|----------------------------------------------------------------------------------------------------|-----------------------------------|----------------------------------------------------------------------------------------------------|----------------------------------------------------------------------|---------------------------------------------------------|
| Business   Privati<br>Things™<br>Mobile                                                                                            |                                   | Cos'è Things Mobile   Por                                                                               | <b>ITALIANO ~ ATTI</b><br>tale IoT   Piani   eSIM   Copertu          | <b>VA RICARICA LOGIN -</b><br>Ira   Supporto   Contatti |
|                                                                                                    | La tua regist<br>Riceverai un'ema | razione è avvenuta (<br>il di conferma con le credenziali per accede                                    | CON SUCCESSO.<br>re al tuo Portale IoT.                              |                                                         |
|                                                                                                    | Se non ricevi l'emai              | l di conferma entro pochi minuti, controlla l                                                           | a tua cartella di Spam.                                              |                                                         |
|                                                                                                    |                                   | ок                                                                                                    |                                                                      |                                                         |
| About Us<br>Press Release<br>Media Library<br>Contatti                                                                             | Partner with us<br>Jobs           | Privacy Policy<br>Informativa Cookie<br>Carta Servizi<br>Trasparenza Tariffaria<br>Termini e Condizioni | Cos'è Things Mobile<br>Piani<br>Copertura<br>Portale IoT<br>Supporto | Acquista<br>Market Places                               |
|                                                                                                    |                                   | Resi e Rimborsi<br>Conciliaweb – Delibera<br>AGCOM 203/18/CONS                                          | FAQ<br>Fig.2 conferma                                                | registrazione avvenuta                                  |

Tramite mail riceverete le credenziali di accesso al portale Things Mobile (Fig.3)

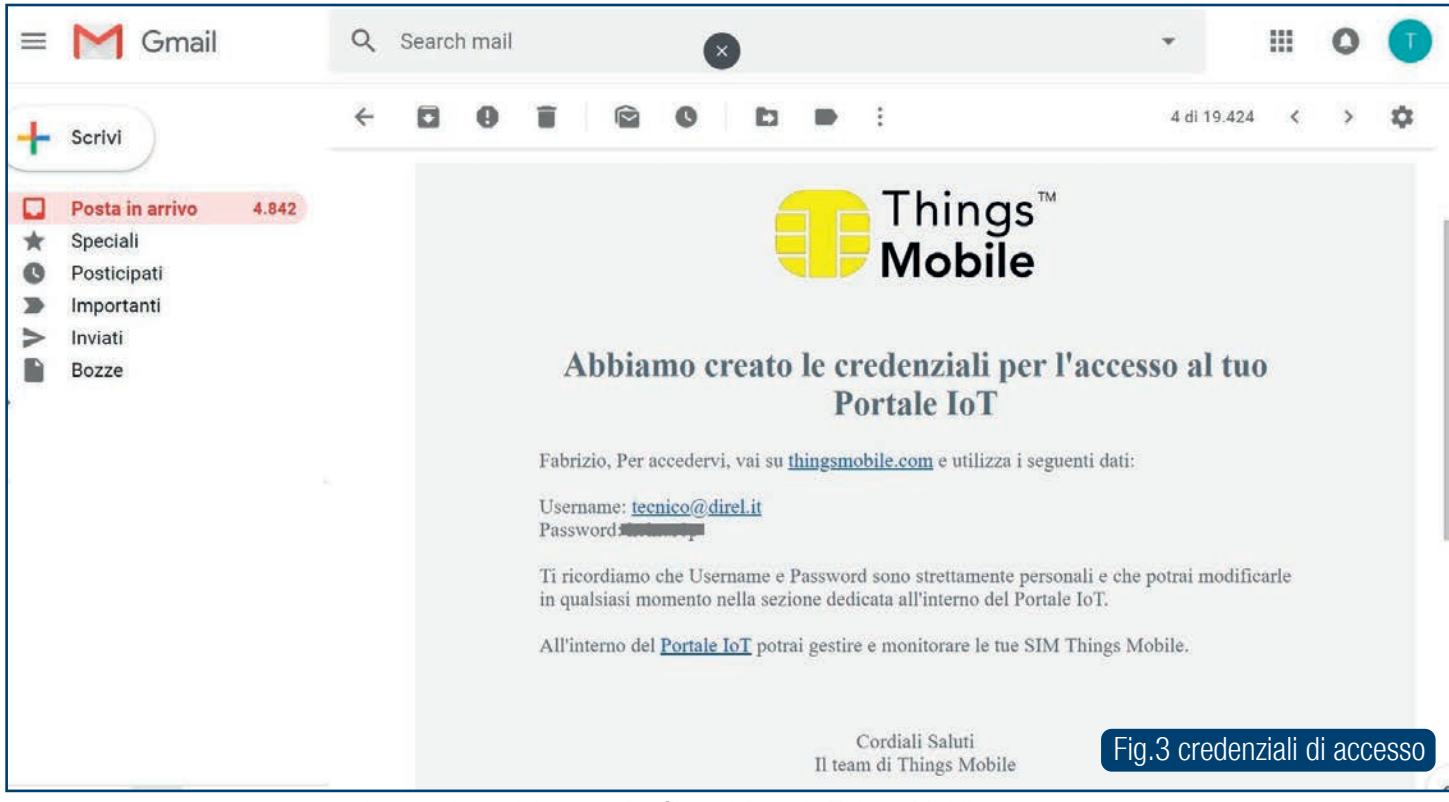

A questo punto avete terminato la creazione del vostro Profilo nel Portale Things Mobile

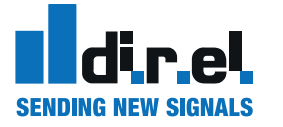

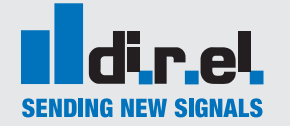

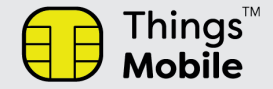

# Per caricare il vostro traffico dati usufruendo delle Promozioni

Una volta creato il vostro profilo attraverso il Portale Inoltrate via Mail con la notifica ricevuta (Fig.4) a: vendite@direl.it

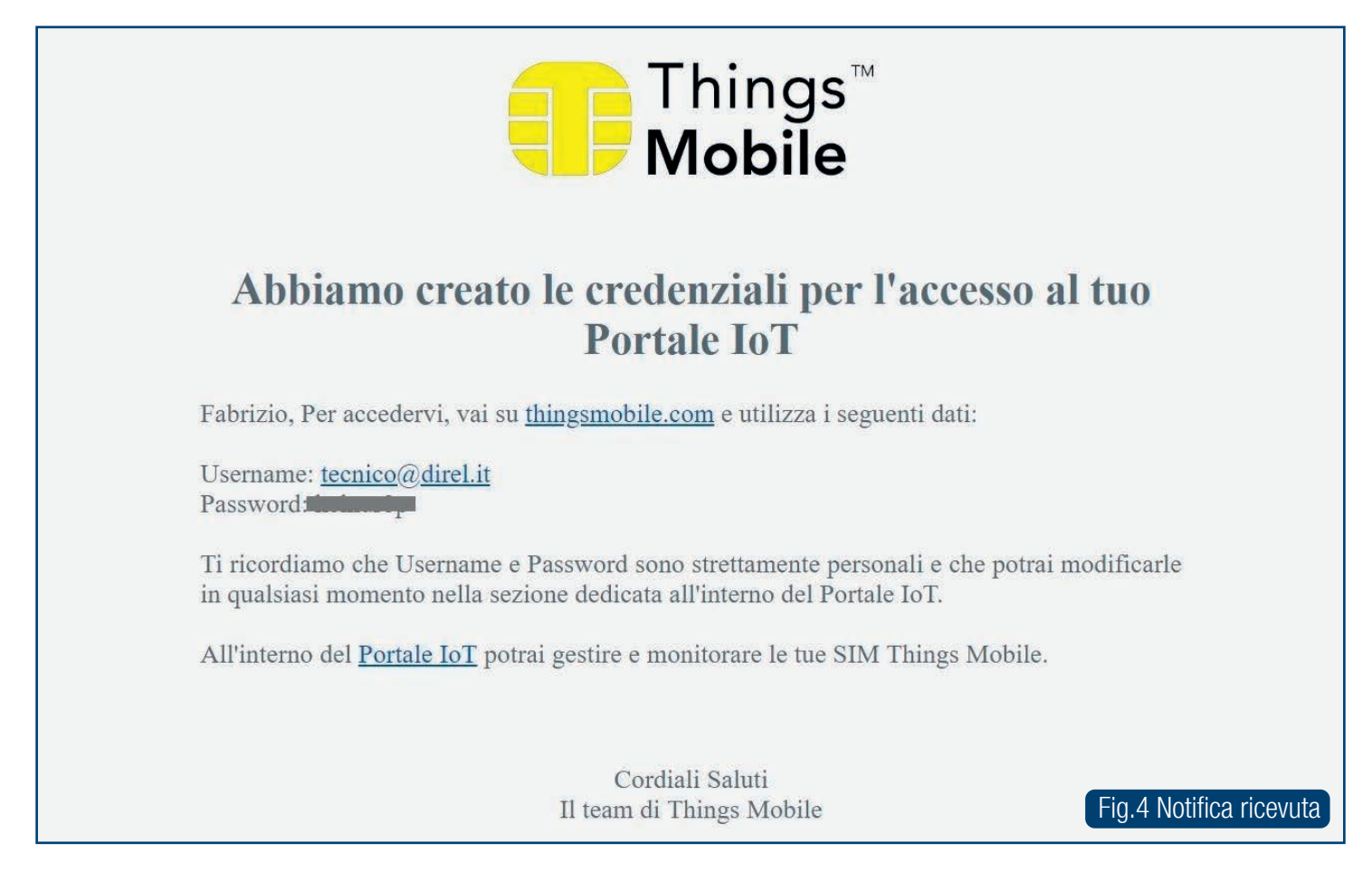

Il traffico verrà caricato velocemente e riceverete la notifica di ricarica avvenuta.

Attraverso il Portale avrete la possibilità di verificare il credito acquistato (Fig.5)

| Contraction Contraction Contra | https://www.thingsmobile<br>n - Things Mobile ×<br>Modifica Visualizza Preferiti S | e.com/it/personal-area?step=activation |         |   |                  |              | + <b>≙</b> ¢ | Cerca         |
|----------------------------------------------------------------------------------------------------|------------------------------------------------------------------------------------|----------------------------------------|---------|---|------------------|--------------|--------------|---------------|
| =                                                                                                    | Things <sup>®</sup><br>Mobile                                                      | Q Numero SIM (MSISDN) o ICCID          | Q Stato | ~ | Q Nome           | ×            | Q Tag        | ~             |
| Γ                                                                                                    | Credito<br>€ 50 00                                                                 |                                        |         |   | Attiva la tua SI | M Things Mol | bile         |               |
|                                                                                                    | PICAPICA                                                                           |                                        |         |   |                  |              |              |               |
|                                                                                                    | Gestione credito                                                                   |                                        |         |   |                  |              |              |               |
|                                                                                                    |                                                                                    |                                        |         |   |                  |              |              |               |
| a                                                                                                    | Elenco SIM                                                                         |                                        |         |   |                  |              |              | Fig.5 Credito |

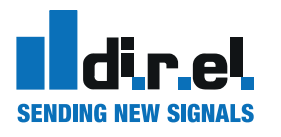

Per supporto tecnico: tecnico@gate-manager.it

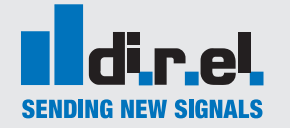

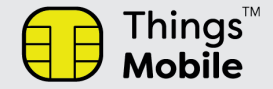

# Accesso al Portale e Registrazione Nuova SIM Dati

Con le credenziali ricevute, tramite la sezione di LOGIN, è ora possibile accedere al nostro profilo nel Portale Things Mobile (Fig.6)

| 🕞) 🕘 🍘 https://www.thingsmobile.com/it/login   | - 🖻 C                                                | Cerca                     |
|------------------------------------------------|------------------------------------------------------|---------------------------|
| 🧧 Login - Things Mobile 🛛 🗙 📑                  |                                                      |                           |
| File Modifica Visualizza Preferiti Strumenti ? |                                                      |                           |
| 🛸 :                                            |                                                      |                           |
| Business   Privati                             |                                                      |                           |
| i Things™                                      | ITALIANO                                             | - ATTIVA RICARICA LOGIN - |
| <b>Mobile</b>                                  | Cos'è Things Mobile   Portale IoT   Piani   eSIM   ( | Eop                       |
|                                                |                                                      | tecnico@direl.it          |
|                                                |                                                      | ••••••                    |
|                                                | Accedial tue Dertale leT                             | PASSWORD DIMENTICATA      |
|                                                | Accedi al tuo Portale lo l                           | LOGIN                     |
|                                                |                                                      | NUOVO UTENTE? REGISTRATI  |
|                                                | LOGIN                                                | VERSIONE DEMO             |
| Username                                       | Password                                             |                           |
|                                                |                                                      | Password Dimenticata      |
| Fig.6 Accesso al Portale tramite credenziali   | LOGIN                                                |                           |
|                                                |                                                      |                           |

Una volta entrati nel Portale selezionare l'icona "Aggiungi Nuova SIM" (Fig,7)

| 승 🐵 📒 https://www.thingsmobile       | .com/it/personal-area         |         |          |                   | ≁ 🚔 🖒 🛛 Cerca     |
|--------------------------------------|-------------------------------|---------|----------|-------------------|-------------------|
| 🔢 Login - Things Mobile 🛛 🗙 🚺        |                               |         |          |                   |                   |
| File Modifica Visualizza Preferiti S | itrumenti ?                   |         |          |                   |                   |
| star 1                               |                               |         |          |                   |                   |
| ≡ Things Mobile                      | Q Numero SIM (MSISDN) o ICCID | Q Stato | ~ Q Nome | ~                 | Q, Tag            |
| 20070000                             |                               |         |          |                   |                   |
| Credito                              |                               |         |          |                   |                   |
| € 0,00                               |                               |         |          |                   |                   |
| 1.1                                  |                               |         |          |                   |                   |
| RICARICA                             |                               |         |          |                   |                   |
| Gestione credito                     |                               |         |          |                   |                   |
| Aggiungi SIM                         |                               |         |          |                   |                   |
| - Analytics                          |                               |         |          | Fig. / Attivazior | ne nuova SIM Dati |

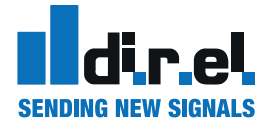

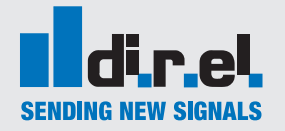

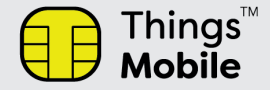

Inserire i dati presenti nella tessera SIM in vostro possesso: "SIM Number" e "SIM Card Identifier" (Fig.8)

| Things <sup>™</sup><br>Mobile | Q Numero SIM (MSISDN) o ICCID | Q Stato - Q Nome                             | ✓ Q Tag               |   |
|-------------------------------|-------------------------------|----------------------------------------------|-----------------------|---|
| <sup>Credito</sup> € 50,00    |                               | Attiva la t                                  | ua SIM Things Mobile  |   |
| RICARICA<br>Gestione credito  |                               | Inserisci i                                  | numeri della SIM card |   |
| Elenco SIM                    |                               | Activate on www.thingsmobile.com             | +882360003064681      | × |
| Analytics                     |                               | 250010000 Inngs<br>PUK1: 99759427 PIN1: 3098 | 8944500901184129018   |   |
|                               |                               |                                              |                       |   |

Una volta inseriti i dati della vostra SIM Dati si avrà una conferma della SIM Registrata correttamente nel Portale e dell'eventuale credito acquistato (Fig.9)

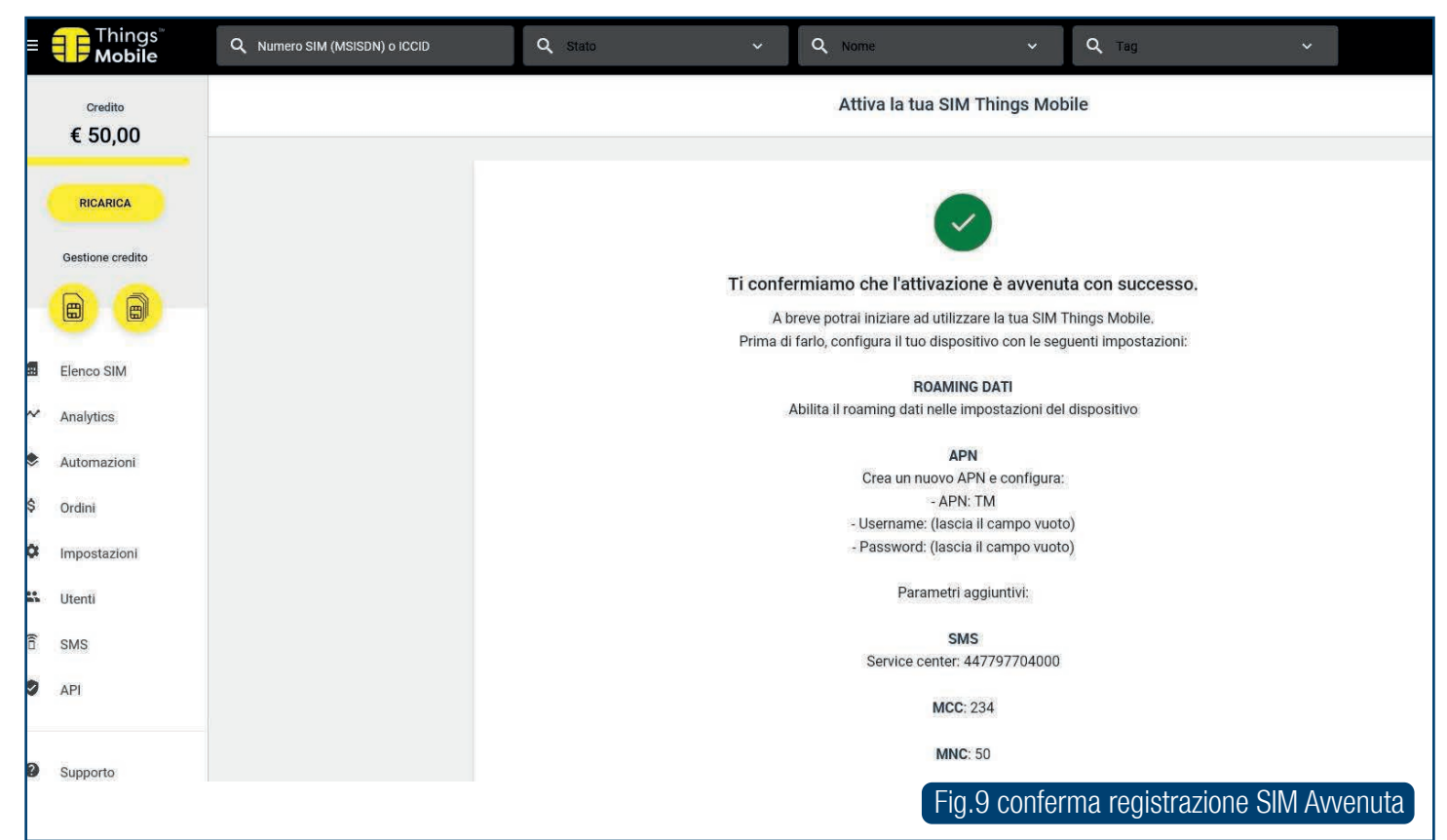

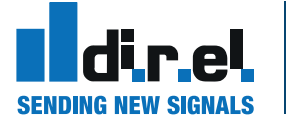

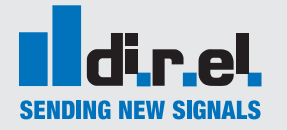

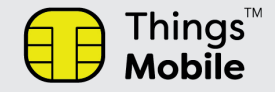

Riceverete anche via Mail una conferma di attivazione SIM (Fig.10)

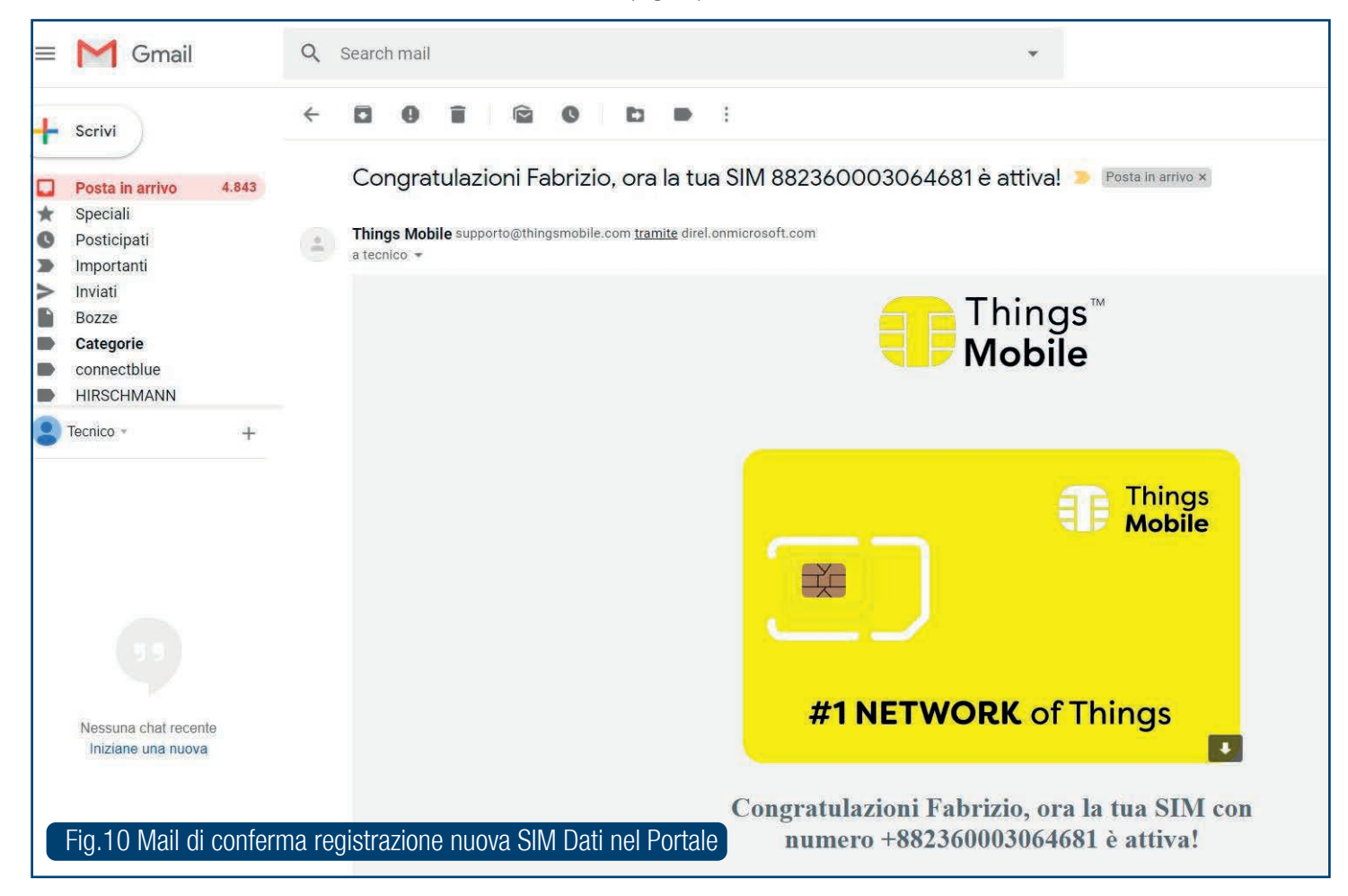

A questo punto è ora possibile utilizzare la SIM Dati sul vostro dispositivo inserendo come configurazione i dati presenti in Figura7:

| r | Pin Code: | Non richiesto |
|---|-----------|---------------|
| L | APN:      | ТМ            |

Per la lista Operatori e copertura globale: https://www.thingsmobile.com/it/business/copertura

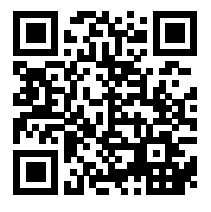

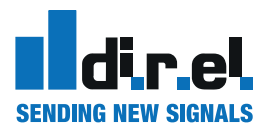

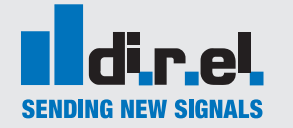

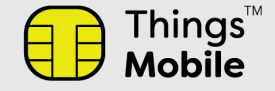

# **Come acquistare il traffico Dati e ricaricare il Vostro Account**

**Per usufruire delle condizioni Speciali e degli sconti dedicati ai clienti Direl srl** Inviate un ordine che indichi Unità/Euro di traffico che desiderate acquistare Codice da ordinare: **TM.0200** 

Inviare ordine a: vendite@direl.it

- Vi verrà applicato uno Sconto del 5% sopra i 100 € di credito acquistato
- Il Pagamento sarà effettuato alle condizioni commerciali concordate con Direl srl
- La ricarica avverrà entro 1 gg lavorativo dalla ricezione del vostro ordine.

# Alle condizioni standard

Ordinare direttamente dal portale tramite il Vostro Account

- Riceverete il traffico pagato senza sconti
- Pagherete anticipatamente con Bonifico o Carta di credito
- Il credito sarà caricato direttamente da Things Mobile una volta ricevuto l'accredito, normalmente in 2 gg lavorativi

Buona navigazione!

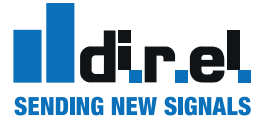

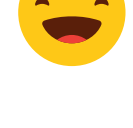

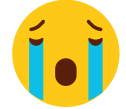

# iyazione:

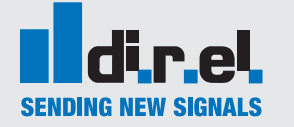

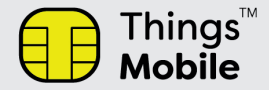

# Lista di copertura Globale

# ZONA1

Albania, Algeria, Antigua and Barbuda, Armenia, Aruba, Australia, Austria, Azerbaijan, Bangladesh, Barbados, Belarus, Belgium, Bermuda, Bolivia, British Virgin Islands, Bulgaria, Cambodia, Cayman Islands, China, Croatia, Curacao, Cyprus, Czech Republic, Denmark, Dominica, El Salvador, Estonia, Faroe Islands, Finland, France, Georgia, Germany, Ghana, Gibraltar, Greece, Grenada, Guadeloupe, Guyana, Haiti, Honduras, Hong Kong, Hungary, Iceland, Indonesia, Ireland, Israel, Italy, Jamaica, Japan, Jersey, Kazakhstan, Kuwait, Kyrgyzstan, Laos, Latvia, Liechtenstein, Lithuania, Luxembourg, Macao, Macedonia, Malaysia, Malta, Martinique, Moldova, Mongolia, Montenegro, Montserrat, Nepal, Netherlands, Netherlands Antilles, New Zealand, Nigeria, Norway, Pakistan, Palestine, Panama, Papua New Guinea, Paraguay, Philippines, Poland, Portugal, Puerto Rico, Qatar, Romania, Russia, Saint Eustatius and Saba, Saint Kitts and Nevis, Saint Lucia, Saint Martin (French part), Saint Vincent and the Grenadines, Saint-Barthélemy, Samoa, Serbia, Singapore, Slovakia, Slovenia, South Africa, South Korea, Spain, Suriname, Sweden, Switzerland, Taiwan, Tajikistan, Tanzania, Thailand, Tonga, Trinidad and Tobago, Tunisia, Turkey, Turks and Caicos Islands, Ukraine, United Kingdom, United States, Uzbekistan, Vietnam, Virgin Islands, U.S., Zambia

#### Zona2

Anguilla, Chad, Chile, Congo, Costa Rica, Dominica, Egypt, Faroe Islands, Gabon, Greenland, Guatemala, India, Iran, Japan, Jordan, Kenya, Malawi, Mexico, Montserrat, Morocco, Myanmar, Nauru, Paraguay, Peru, Portugal, Samoa, Saudi Arabia, South Africa, Sri Lanka, Sweden, Uganda

# Zona3

Afghanistan, Antigua and Barbuda, Argentina, Bahamas, Barbados, Belize, Benin, Brazil, Brunei Darussalam, Burkina Faso, Burundi, Canada, Cayman Islands, Colombia, Congo Democratic Republic, Ecuador, Equatorial Guinea, Grenada, Jamaica, Kosovo, Lesotho, Nicaragua, Oman, Rwanda, Saint Kitts and Nevis, Saint Lucia, Saint Vincent and the Grenadines, South Sudan, Turks and Caicos Islands, United Arab Emirates, Uruguay, Venezuela

## Zona4

Cameroon, Dominican Republic, Gambia, Ivory Coast, Zimbabwe

## Zona 5

Bosnia and Herzegovina, Mali, Senegal

## Zona 6

Andorra, Cape Verde, Cuba, Malawi, Mauritius, Monaco, Namibia

## Zona7

Seychelles, Sierra Leone

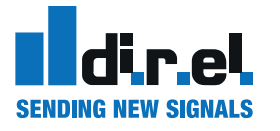